# Založení účtu Skype a přidání mého kontaktu.

| Skype X                                                                                                | Skype – 🗆 X                                                                   | Skype —                                                                      |
|----------------------------------------------------------------------------------------------------|-------------------------------------------------------------------------------|------------------------------------------------------------------------------|
| <b>S</b>                                                                                               | S                                                                             | <b>S</b>                                                                     |
| Microsoft                                                                                              | Microsoft                                                                     | Microsoft                                                                    |
| Přihlášení                                                                                             | Vytvořit úče <mark>t</mark>                                                   | Vytvoři <mark>,</mark> účet                                                  |
| Skype, telefon nebo e-ma                                                                               | +420 V Teleforn číslo                                                         | merka.test@seznam.cz                                                         |
| Nemáte účet? Vytvořte si ho!                                                                           | Místo toho použít váš e-mail                                                  | Místo toho použít telefonní číslo                                            |
| Přihlásit pomocí klíče zabezpečení ⊘                                                                   |                                                                               | ziskat novou e-manovou auresu                                                |
| Možnosti přihlášení                                                                                    | Zpět Další                                                                    | Zpět Další                                                                   |
| Zpět Další                                                                                             |                                                                               |                                                                              |
|                                                                                                    |                                                                               |                                                                              |
|                                                                                                    |                                                                               |                                                                              |
|                                                                                                    |                                                                               |                                                                              |
| Podmínky použití Ochrana osobních údajů a soubory cookie ···                                           | Podmínky použití Ochrana osobních údajů a soubory cookie                      | Podmínky použití Ochrana osobních údajů a soubory cookie                     |
| trucžit basla a polivačovat dál                                                                        | E Zadání imána                                                                | C. Datum navananí                                                            |
| Microsoft                                                                                              | Microsoft                                                                     | S                                                                            |
| ← merka.test@eznam.cz                                                                                  | ← merka.test@seznam.cz                                                        | ← merka.test@seznam.cz                                                       |
| Vytvořit Heslo                                                                                         | Jak se jmenujete?                                                             | Kdy jste se narodili?                                                        |
| Zadejte heslo, teré chcete používat pro svůj účet.<br>Hesla musí pon 8 znaků a obsahovat minimálně (va | Abyste mohli pouzit tuto aplikaci, potrebujeme od vas jeste<br>pár informací. | Abyste mohli použít tuto aplikaci, potřebujeme od vás ješt<br>pár informací. |
| z těchto typu naků: velká písmena, malá písmena, čísl e a<br>symboly.                                  | Ferda                                                                         | Země/oblast                                                                  |
|                                                                                                    | Mravened                                                                      | Cesko ·                                                                      |
| Zobrazit heslo                                                                                         | Dal5f                                                                         | 23 • duben • 2000 •                                                          |
| Datší                                                                                                  |                                                                               | Další                                                                        |
|                                                                                                    |                                                                               |                                                                              |
| Podmínky použití Ochrana osobních údajů a soubory cookie                                               | Podmínky použití Ochrana osobních údajů a soubory cookie                      | Podmínky použití Ochrana osobních údajů a soubory cookie                     |
| věření zadaného emailu – do ma                                                                         | ilu vám přijde zpráva s ověřovacím kóde                                       | em, ten zadejte do Skypu a pokra                                             |
| Skype – 🗆 🗙                                                                                            |                                                                               |                                                                              |
| S                                                                                                    | Zpět Přesunout v Označit v Spam v 🗊 Smazat                                    | ◆ Odpovědět ≪ Odpovědět všem                                                 |
| Missonaft                                                                                              | TK Tým, který se stará o účtyMicrosoft account                                | -security-noreply@accountprotection.microsoft.com 🔻                          |
|                                                                                                    | Komu: merka.test@seznam.cz                                                    |                                                                              |
| ← merka.test@seznam.cz<br>Ověření e-mailu                                                              | 🖂 Ověření e-mailové adresy                                                    |                                                                              |
|                                                                                                    |                                                                               |                                                                              |

- Ověřte svoji e-mailovou adresu
- Abychom mohli dokončit nastavování tohoto účtu Microsoft. Třebujeme si ověřit, že je tato e-mailová adresa vaše.
- K ověření e-mailové adresy použijte tento bezpečnostní kód: **3928** Pokud jste o tento kód nežádali, můžete tento e-mail v klidu ignorovat. Nejspíše někdo zadal vaši adresu omylem.
  - Děkujeme. Tým, který se stará o účty Microsoft

Rychlá odpověď

Zadejte kód, který jsme poslali na **merka.test@seznam.cz**. Pokud jste e-mail nedostali, zkontrolujte složku s

Chci informace, tipy a nabídky pro produkty a služby společnosti Microsoft.

Když zvolíte **Další**, vyjadřujete souhlas s Prohlášením o zásadách ochrany osobních údajů a se Smlouvou o poskytování služeb společnosti Microsoft.

Podmínky použití Ochrana osobních údajů a soubory cookie

-

Další

nevyžádanou poštou nebo to zkuste znovu.

3928

MT merka.test@seznam.cz → Tým, který se stará o účtyMicrosoft

#### 8. Ověření toho, že nejste robot.

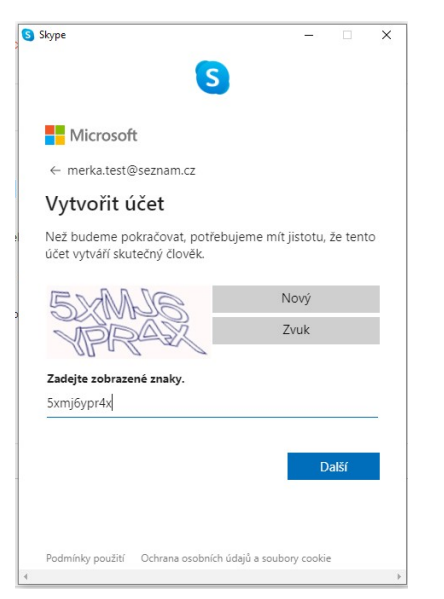

9. Můžete nahrát profilový obrázek.

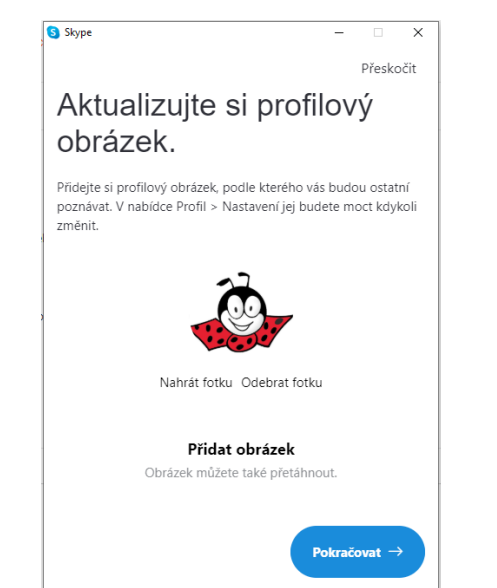

### **10.** Test mikrofonu a reproduktorů.

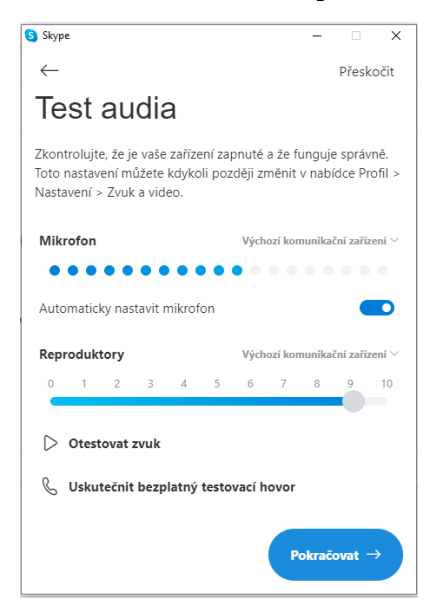

### **11.** Test web kamery.

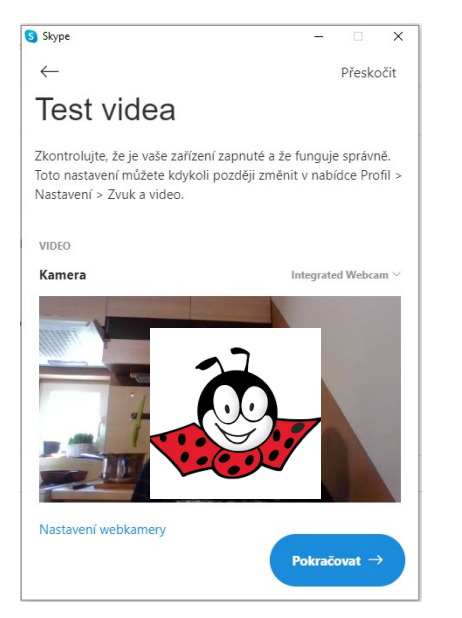

### **12.** Poslední okno s upozorněním.

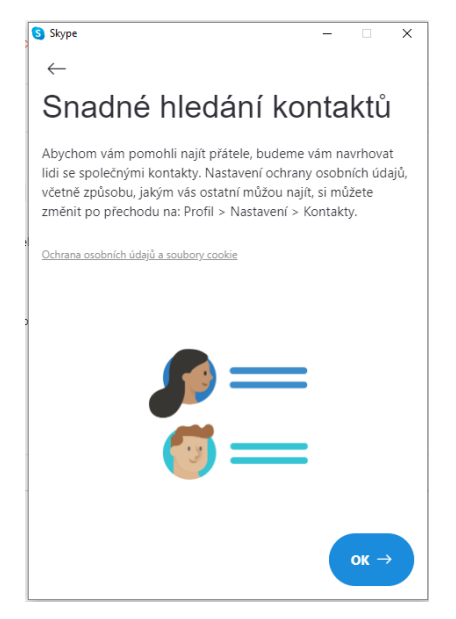

### 13. Okno programu s přihlášeným uživatelem.

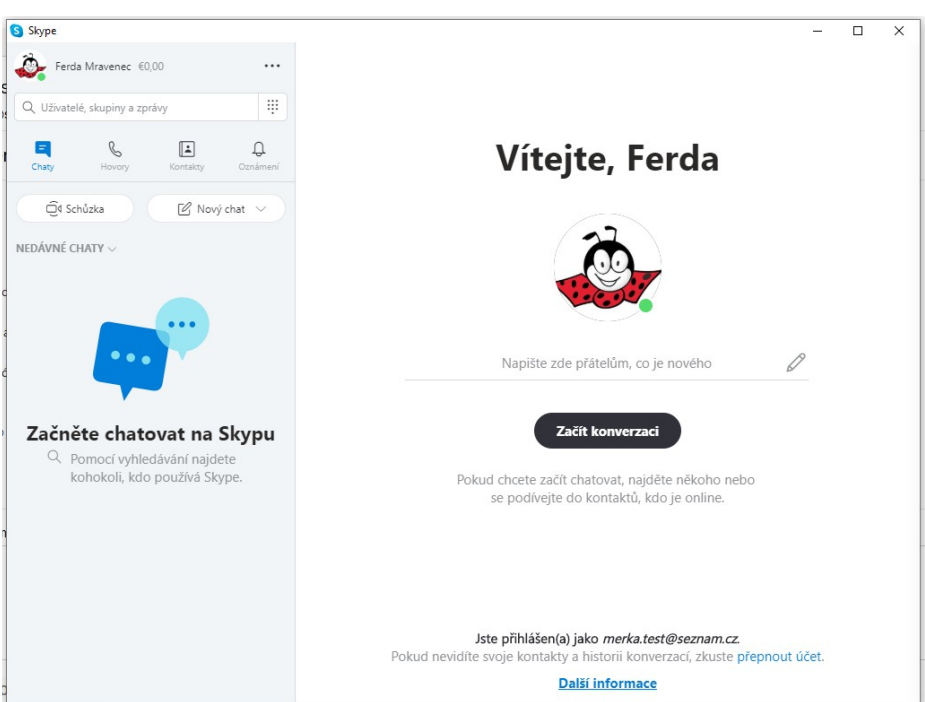

## Přidání kontaktu

- né 🔇 Skype \_ × Ferda Mravenec €0,00 ••• .... Q. Uživatelé, skupiny a zprávy  $\times$ Přidat nový kontakt Ξ -Û B Vítejte, Ferda <sup>O\*</sup> Nový kontakt ho jména, telefonního čísla, e-mailu Kontakty můž nebo celého in Další způsoby přidání uživatelů Ε éta Pozvat n Skype S Pozvěte přáte způsobem ím SMS zprávy, e-mailu r Echo / Sound Test Service . or Napište zde přátelům, co je nového D Přidat telefonní číslo 10 Uložte si číso do skypových kontaktů Skype Translator Začít konverzaci Pokud chcete začít chatovat, najděte někoho nebo se podívejte do kontaktů, kdo je online. Jste přihlášen(a) jako merka.test@seznam.cz. E. Pokud nevidíte svoje kontakty a historii konverzací, zkuste přepnout účet. Další informace
- 2. Do tohoto prostoru zkopírujte tzv. Skypové jméno.

Moje: live:.cid.45be9fcfd6f99547

**3.** Klikněte na přidat.

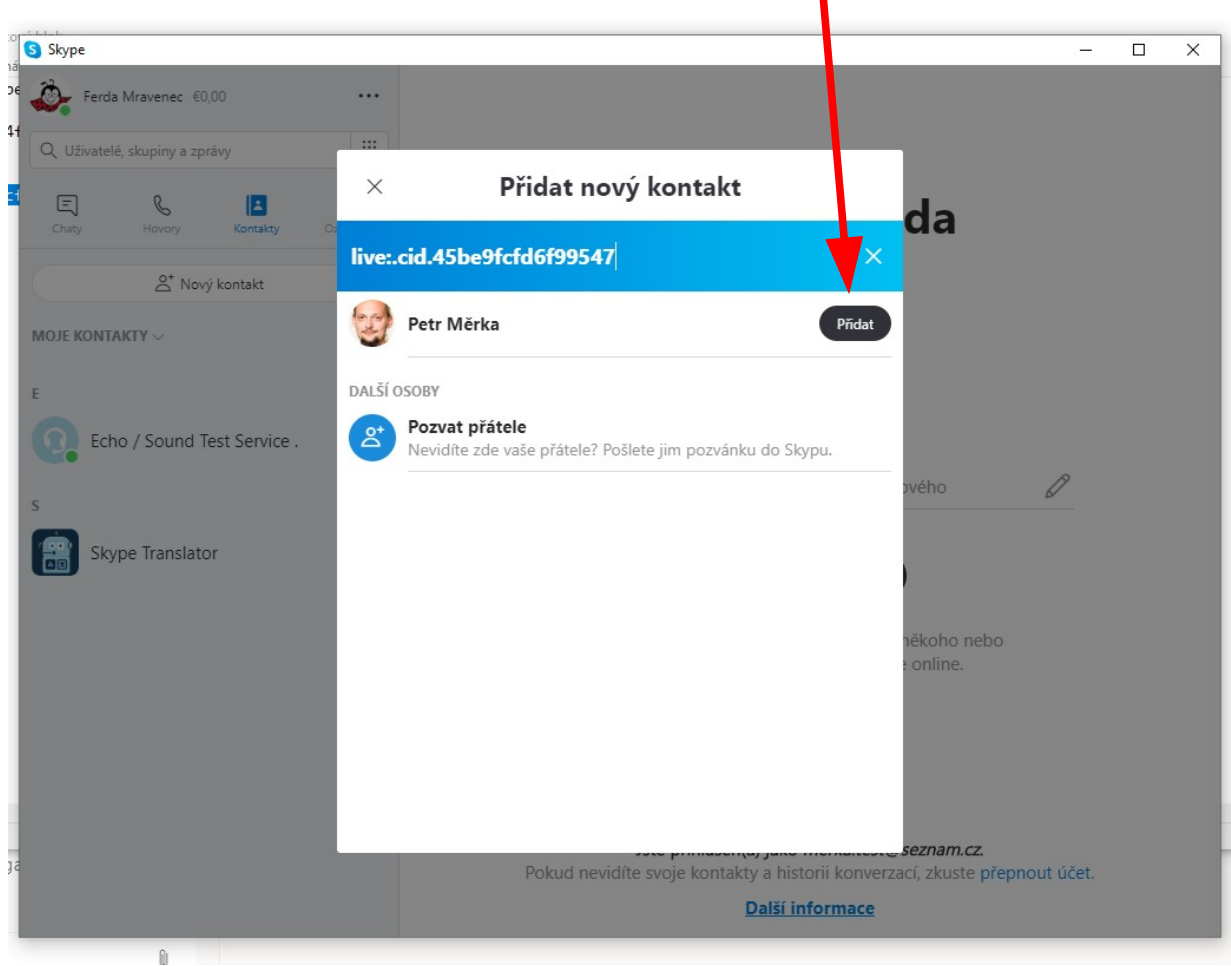

1. Klikněte na kontakty a objeví se toto okýnko.

4. Pošlete mi pozdravení.

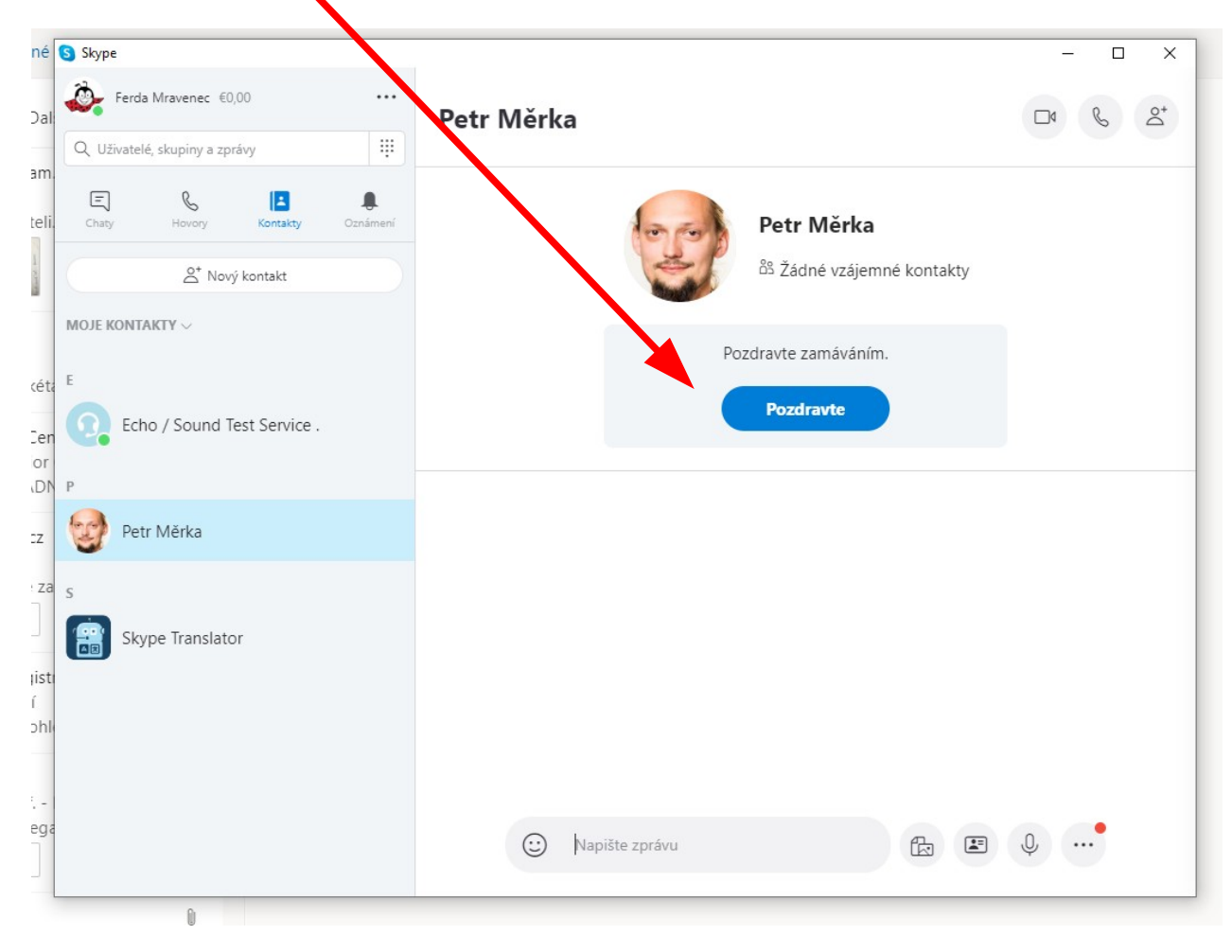

**5.** Počkejte, než si vás přidám do kontaktů já. Potom vás pozvu do skupinového chatu, kde můžeme chatovat, zapnout hovor / video hovor.

| S Skype                                                         |                                                      | – 🗆 X |
|-----------------------------------------------------------------|------------------------------------------------------|-------|
| al 😪 Petr Měrka €0,00 ····                                      | Ferda Mravenec                                       |       |
| Q. Uživatelé, skupiny a zprávy                                  |                                                      |       |
| li Chaty Hovory Kontakty Oznámení                               | Ferda Mravenec <sup>BS</sup> Žádné vzájemné kontakty |       |
| NEDÁVNÉ CHATY $\sim$                                            |                                                      | _     |
| ta 🕹 Ferda Mravenec 12:55                                       | Ferda se s vámi chce spojit.                         |       |
| r 7.6zkouška spojení 12:45<br>r Petr Měrka odebral(a) Ferda Mra |                                                      |       |
| it<br>11                                                        | Nepřečtené zprávy    Dnes    Ferda, 12:55            |       |
| Je                                                              |                                                      |       |